## ADDISON Lohn Online eAU

Einfach und komfortabel – mit ADDISON Lohn Online eAU stellen wir eine einfache und komfortable Möglichkeit für Ihre Mandantinnen und Mandanten zum Abruf der elektronischen Arbeitsunfähigkeitsbescheinigung (eAU) zur Verfügung. Darüber hinaus können Abwesenheiten wie Mutterschutz, Kind krank etc. ohne Medienbruch direkt von der Mandantin bzw. vom Mandanten oder dessen Arbeitnehmer/-innen im Self-Service-Login erfasst und an Sie übermittelt werden. Was Sie dafür tun müssen, damit Ihre Mandanten/-innen auf diese neuen Funktionen zugreifen können, zeigen wir Ihnen in diesem Handout. Schnelleinstieg für Lohnabrechner/-innen und Steuerkanzleien (ADDISON)

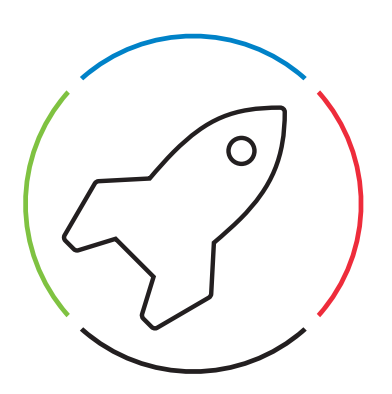

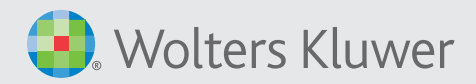

# ADDISON-Software für den Lohnsachbearbeiter:

| Anmeldung - ADDISON 1 ×                                                                                                    | 1 Voraussetzung für den Datenaus-<br>tausch mit ADDISON Lohn Online<br>ist, dass die Benutzerin bzw. der<br>Benutzer die Berechtigung hat |
|----------------------------------------------------------------------------------------------------|----------------------------------------------------------------------------------------------------|
| Geben Sie einen Benutzernamen und ein Kennwort ein, um sich an<br>diesem Programm anzumelden. Achten Sie bei der Eingabe des<br>Kennworts auf die korrekte Groß-/Kleinschreibung. | sich in ADDISON und ADDISON<br>OneClick anzumelden.                                                                                       |
| Nur für ir<br>Wolters Kl<br>71638 Luc     Kennwort:     ••••                                                                                                    | 2 Der angemeldete Benutzername<br>wird am oberen rechten Bildrand<br>dargestellt. Ein grünes Männchen-                                    |
| ADDISON CK Abbrechen<br>Wolters Kluwer Viewer Sontware und Service GmbH<br>Stuttgarter Straße 35   71638 Ludwigsburg   www.addison.de                                             | siert eine erfolgreiche Anmeldung<br>der Benutzerin bzw. des Benutzers.                                                                   |
| ANGERMANN                                                                                                    |                                                                                                    |
| Mandant 21000   Mustermann GmbH                                                                                                    | <b>S</b> Wählen Sie den Mandanten aus                                                                                                    |
| Mandant Lohn & Gehalt Steuern 🚷 Onlir                                                                                                    | <sup>3</sup> und öffnen den Bereich Lohn & Gehalt.                                                                                        |
|                                                                                                    |                                                                                                    |
| Bearbeiten Status Status Erfa                                                                                                    |                                                                                                    |
| vorgange Abrechnungsmonatia Statusia Statinidaten Ena                                                                                                    |                                                                                                    |

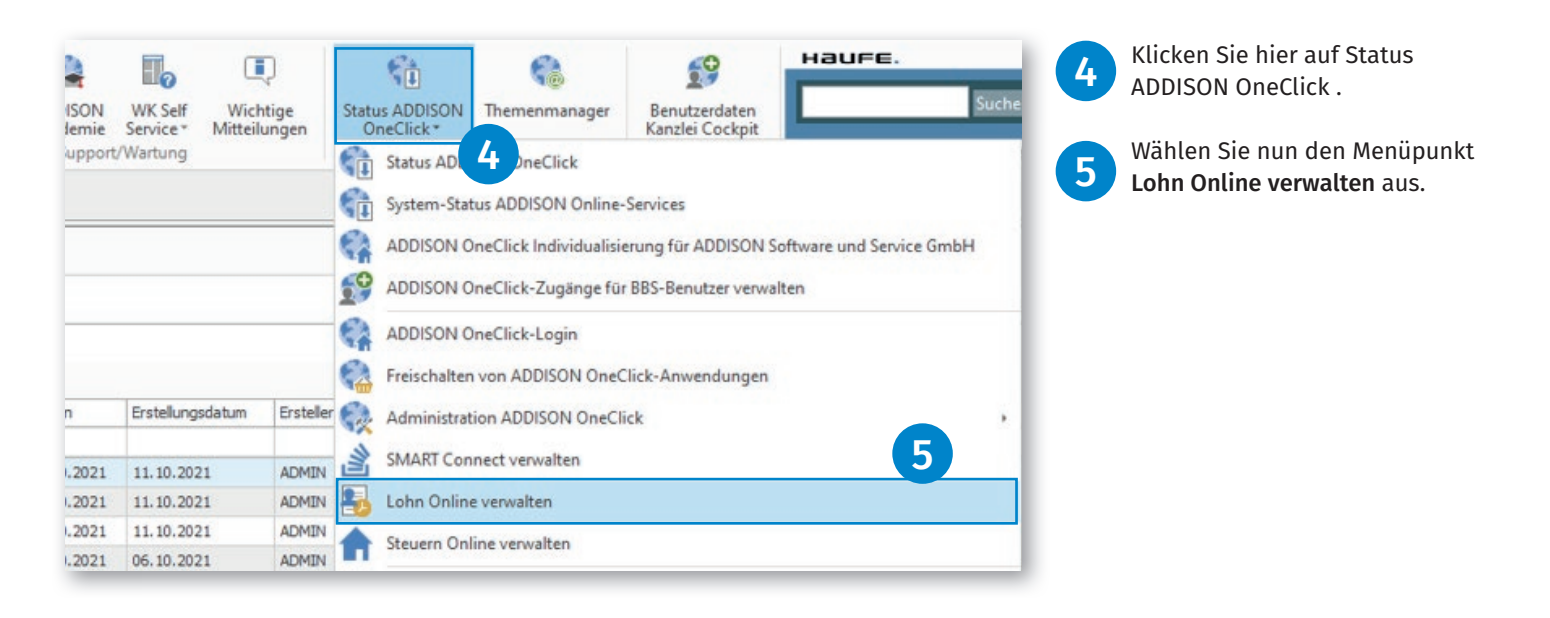

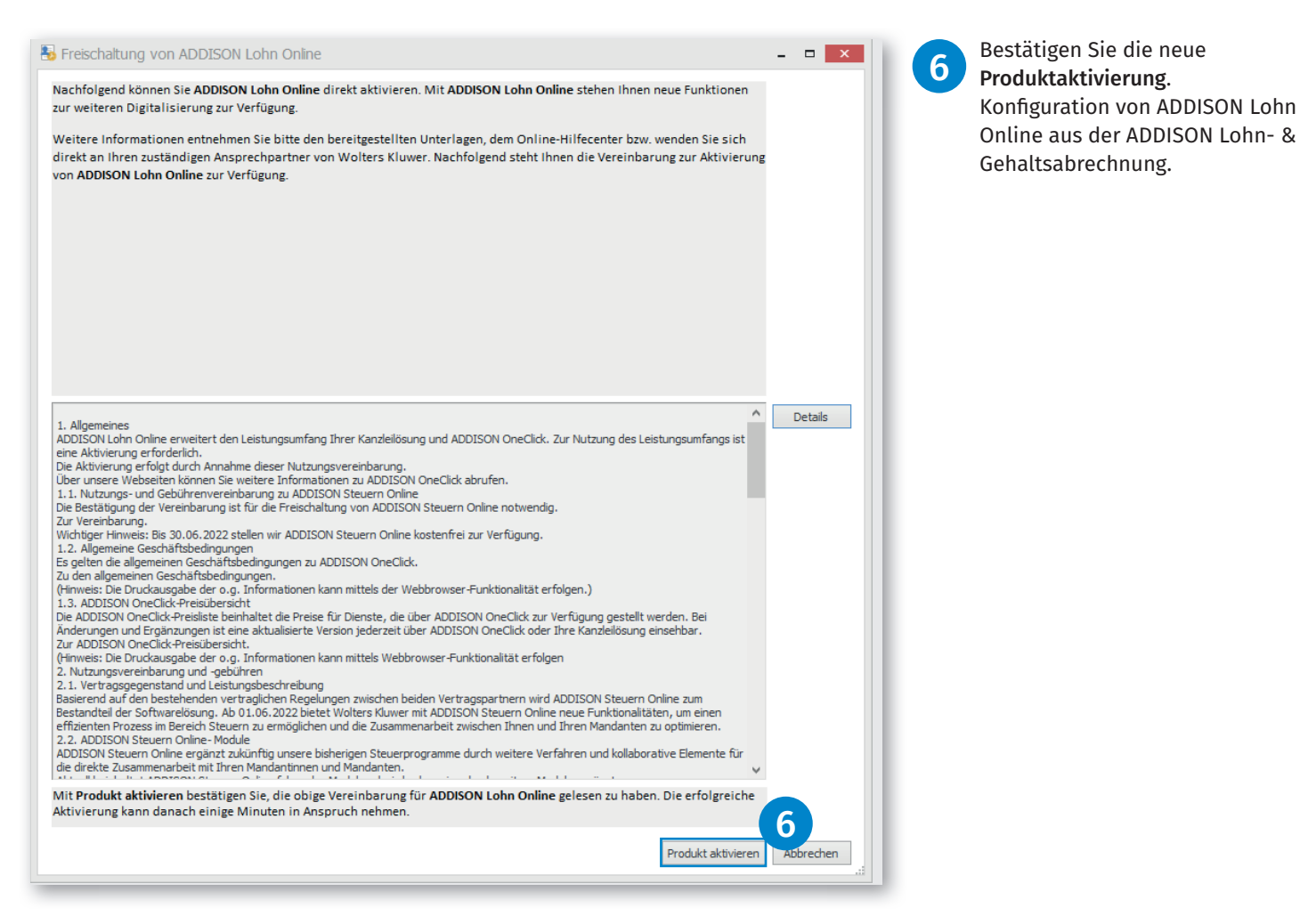

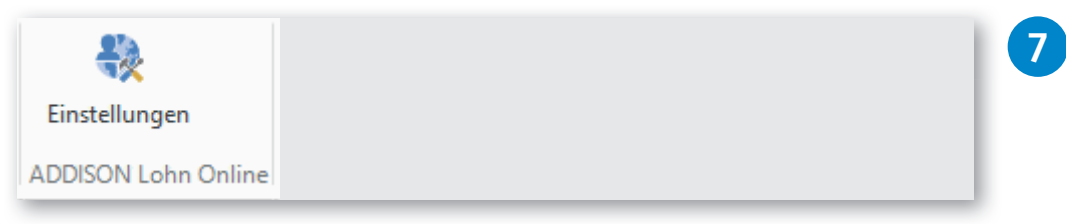

Menü ADDISON Lohn & Gehalt | ADDISON Lohn Online Einstellungen Über diese Schaltfläche erreichen Sie die Konfigurationsseite zur Administration von ADDISON Lohn Online.

| Konfiguration                       |                                                                                                    | • Aktivieren Sie in den Basisfunk-<br>tionen die Checkbox <b>Abwesen-</b> |
|-------------------------------------|----------------------------------------------------------------------------------------------------|---------------------------------------------------------------------------|
| ADDISON Lohn Online wurde m         | nit folgenden Lizenzen aktiviert. ADDISON Lohn Online - Arbeitgeber Self-Service, ADDISON Lohn Online - Arbeitnehmer Self-Service | heiten für Ihre Mandantin bzw.                                            |
| BASISFUNKTIONEN                     |                                                                                                    | Inren Mandanten.                                                          |
| Abwesenheiten (?)                   |                                                                                                    | können Sie zusätzlich die Abwesen-                                        |
| ARBEITGEBER SELF-SERVICE - STAMMDA  | TEN                                                                                                    | heiten für die Arbeitnehmerin                                             |
| Personalstammdaten 📀                | ✓ Ehemalige Mitarbeiter ⑦                                                                                                    | Mandantin bzw. des Mandanten                                              |
| Aktivieren                          | Personalfragebögen unvollständig senden                                                                                           | Basisfunktion die Checkbox                                                |
| ✓ Vergütungsdaten ⑦                 |                                                                                                    | werden.                                                                   |
| Kostenstellen (?)                   | ✔ Kostenträger ⑦                                                                                                    | • Speichern Sie die Anderung<br>(Schaltfläche <b>Speichern</b> ).         |
| ARBEITGEBER SELF-SERVICE - BEWEGUN  | GSDATEN                                                                                                    | → Die neuen Funktionen sind<br>damit aktiviort!                           |
| Variable Monatsdaten 🕐              | ✓ Erfassung in Industrieminuten ⑦                                                                                                 |                                                                           |
| Z Externe Lohn-Schnittstellen 🕥     |                                                                                                    | Hinweis:<br>Möglicherweise ist es für die Akti-                           |
| ARBEITGEBER SELF-SERVICE - SONSTIGE | 22                                                                                                    | vierung erforderlich, den Browser                                         |
| Monatsabschluss zurücksetzen 🧑      | ) Auswertungen 🕜                                                                                                    | nach den oben beschriebenen<br>Schritten zu aktualisieren bzw. einen      |
| ✓ Werkzeuge ⑦                       | ✓ Lohndokumente ⑦                                                                                                    | erneuten Login durchzuluhren.                                             |
| ☑ Aufgabenliste ⑦                   |                                                                                                    |                                                                           |
| ARBEITNEHMER SELF-SERVICE           |                                                                                                    |                                                                           |
| Self-Service aktivieren ⑦           |                                                                                                    |                                                                           |
| ✔ Personalstammdaten ⑦              | Z Lohndokumente 🕥                                                                                                    |                                                                           |
| Abwesenheiten ⑦                     |                                                                                                    |                                                                           |
|                                     |                                                                                                    |                                                                           |
| Personal und Zeiten   Administr     | ation                                                                                                    | 9 Register Benutzerrechte                                                 |
| ද්රිය Firmendaten Konfigu           | uration                                                                                                    |                                                                           |
| Lizenz & I                          | Konfiguration 9 echte                                                                                                    | Hinweis:                                                                  |

AG/AN Self-Service

BASISFUNKTIONEN

Abwesenheiten 🕥

Personalstammdaten 🕥

Sofortmeldungen aktivieren

Vergütungsdaten 🧑 Kostenstellen 🍘

ARBEITGEBER SELF-SERVICE - STAMMDATEN

ADDISON Lohn Online wurde mit folgenden Lizenzen aktiviert: ADDISON Lohn Online - Arbeitgeber Self-Service, ADDISON Lohn Online - Arbeitnehmer Self-Service

Ehemalige Mitarbeiter 🕥

Kostenträger 🕐

Personalfragebögen unvollständig senden 🕥

...

.

Stammdaten

Wird eine **neue** Mandantin bzw.

müssen Sie zuerst in der Konfi-

guration Ihre Aktivierungen für

diese bzw. diesen im Register

Lizenz & Konfiguration speichern. Danach könnte Sie die

Benutzerrechte vergeben.

ein neuer Mandant aktiviert,

10

| eng    |               |                                       |                                                          |              |
|--------|---------------|---------------------------------------|----------------------------------------------------------|--------------|
| SO2 FI | irmendaten    | Konfiguration                         |                                                          |              |
| 😨 St   | Stammdaten    | Lizenz & Konfiguration Benutzerrechte |                                                          |              |
| Бо Ко  | Configuration | Benutzertypen 12                      |                                                          |              |
| ₿ Da   | Datenimport   | Applikation                           | Benutzer                                                 | Benutzername |
|        |               | Lohn AG SelfService                   | Klarsicht GmbH AOC 100822<br>Beispiel @wolterskluwer.com | k01          |
|        |               |                                       | Mandant<br>Belspiel @wolterskluwer.com                   | Mandant      |

| Benutzen | name | Benutzertyp            | Zugriff erlaubt |
|----------|------|------------------------|-----------------|
| k01      |      | Mandant Portalbenutzer |                 |
| Mandant  |      | Mandant                |                 |

Uber das Register **Benutzer**rechte können Sie sich innerhalb der **Konfiguration** die Benutzerrechte anzeigen lassen.

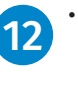

- Sie haben die Möglichkeit, die Anzeige auf die verschiedenen Benutzertypen mit einem Filter einzuschränken.
- Das Suchfenster ermöglicht eine Volltextsuche auf die gesamte Anzeige.

14

13

 Über die Checkboxen (blau) können Sie den Zugriff auf die Applikation AG Self-Service je Benutzertyp aktivieren bzw. deaktivieren.

Wird die AG- und AN-Lizenz im Register Konfiguration deaktiviert, müssen Sie bei erneuter Aktivierung die Zugriffsrechte neu vergeben.

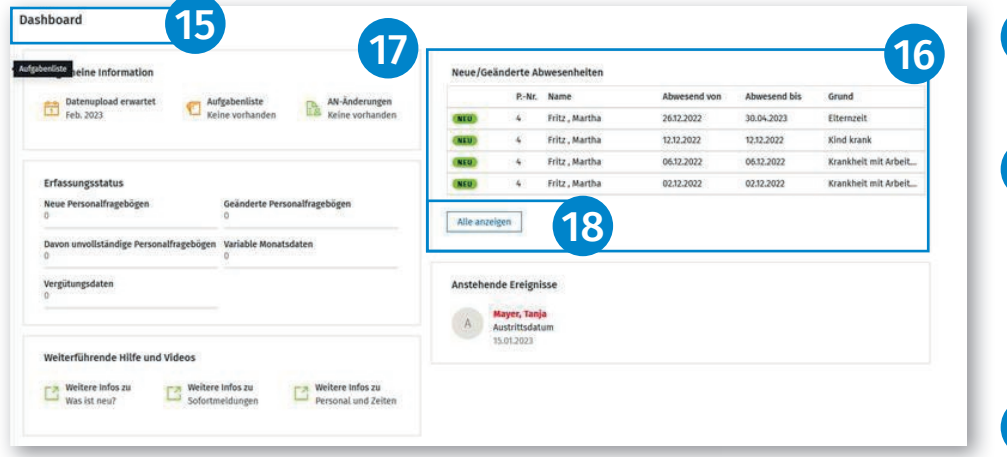

Im **Dashboard** wird nun die neue Funktion **Abwesenheiten** angezeigt.

16 Angezeigt werden max. 5 Abwesenheiten. Es werden ausschließlich die Abwesenheiten angezeigt, die von einer Arbeitnehmerin bzw. einem Arbeitnehmer im Self-Service erfasst wurden.

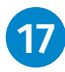

15

Neue Abwesenheiten sind durch eine grüne Markierung gekennzeichnet.

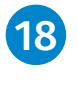

Mit dem Link **Alle anzeigen** navigieren Sie direkt in das neue Menü **Abwesenheiten**.

| ۲  | Personal & Zeiten   |                                           |                       |          |         |       |                                           |                                 |                | () admin (A)            |
|----|---------------------|-------------------------------------------|-----------------------|----------|---------|-------|-------------------------------------------|---------------------------------|----------------|-------------------------|
| 88 | Dashboard           | Abwesenheiten > Obers<br>Übersicht eAU-Be | icht<br>scheinigungen |          |         |       |                                           |                                 |                |                         |
| ☆  | Aufgabenliste       | Suche (Nachname W                         |                       |          |         |       |                                           |                                 | 20-            | Hinzufüren : 🐼          |
| 20 | Mitarbeiter         | Zeitraum                                  | Arbeitnehmer          | in .     |         |       |                                           |                                 | Seiten blätter | n0-0/0 « < > »          |
|    | Abwesenheiten       |                                           | PersNr. 4             | Nachname | Vorname | Von † | Bis                                       | Тур                             | Notiz          | Arbeitnehmerinformation |
| *= | Werkzeuge           |                                           |                       |          |         |       |                                           |                                 |                |                         |
| Ħ  | Monatsabschluss     |                                           |                       |          |         |       |                                           |                                 |                |                         |
| Ø  | Monatsabschluss Arc |                                           |                       |          |         |       | 10                                        |                                 |                |                         |
| 00 | Auswertungen        |                                           |                       |          |         |       |                                           |                                 |                |                         |
|    | Protokolle          |                                           |                       |          |         |       |                                           |                                 |                |                         |
|    |                     |                                           |                       |          |         | Es wu | rden noch keine<br>sind keine Abwesenheit | Daten erfasst<br>en gespeichert |                |                         |

| leve Abwesenheit hinzufügen                                                                                          | × |
|----------------------------------------------------------------------------------------------------|---|
|                                                                                                    |   |
| Bezeichnung                                                                                                    |   |
| Krankheit<br>Krankheit mit oder ohne ärztliches Attest                                                               | • |
| Urlaub bezahlt<br>Urlaub gemäß Arbeitsvertrag                                                                        |   |
| Urlaub unbezahlt<br>Unbezahlter Urlaub ohne vertraglichen Anspruch                                                   |   |
| Kind krank<br>Zahlung von Kinderkrankengeld oder Kinderverletztengeld                                                |   |
| Elternzeit<br>Elternzeit nach Geburt eines Kindes                                                                    |   |
| Beschäftigungsverbot<br>Beschäftigungsverbot (individuelles, generelles) (§§ 11, 12 MuSchG und § 1 Abs. 2 Nr. 2 AAG) |   |
| Mutterschutz<br>Schutzfrist nach MuSchG §3                                                                           | - |
| Schutzfrist nach MuSchG §3                                                                                           | Ŧ |

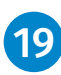

19 Im Menü Abwesenheiten | Übersicht werden die vorhandenen Abwesenheiten in absteigender Reihenfolge angezeigt.

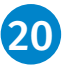

21

Um eine neue Abwesenheit zu erfassen, klicken Sie bitte auf die Schaltfläche + Hinzufügen.

In der Übersicht Neue Abwesenheit hinzufügen können Sie nun die infrage kommende Abwesenheit auswählen.

Dabei hilft Ihnen ADDISON Lohn Online, unlogische Erfassungen auszuschließen, indem beispielsweise für männliche Arbeitnehmer die Abwesenheit Mutterschutz nicht in der Auswahl angezeigt.

Ein Suchfeld ermöglicht darüber hinaus den schnellen Zugriff auf eine Abwesenheit.

| Die Voraussetzungen f ür den Abru<br>Zeiten ruft die eAU f ür diese Kran                                                                                               | uf der elektr. Arbeitsunfähigkeit (eAU) sind nicht erfüllt. Personal und<br>Ikheit nicht ab.                                     |
|----------------------------------------------------------------------------------------------------|----------------------------------------------------------------------------------------------------|
| Arbeitnehmerauswahl *                                                                                                    |                                                                                                    |
| 1 - Müller, Thomas                                                                                                    | 8 Q                                                                                                    |
| Von *                                                                                                    | Bis *                                                                                                    |
| 02.12.2022 ~                                                                                                    | 02.12.2022 ~                                                                                                    |
| Z Die Krankheit wurde von einem Arzt (V                                                                                                    | Vertragsarzt) oder einem Krankenhaus diagnostiziert                                                                              |
| Die Krankheit wurde von einem Arzt (V<br>Arztbesuch am                                                                                                    | Vertragsarzt) oder einem Krankenhaus diagnostiziert<br>Grund der Krankmeldung *                                                  |
| Die Krankheit wurde von einem Arzt (V<br>Arztbesuch am<br>Tag.Monat.Jahr v                                                                                             | Vertragsarzt) oder einem Krankenhaus diagnostiziert<br>Grund der Krankmeldung *<br>Krankheit (allgemein)                         |
| <ul> <li>Die Krankheit wurde von einem Arzt (V<br/>Arztbesuch am<br/>Tag.Monat.Jahr</li> <li>Der Arbeitnehmer hat sich ordnungsge<br/>Votiz</li> </ul>                 | Vertragsarzt) oder einem Krankenhaus diagnostiziert<br>Grund der Krankmeldung *<br>Krankheit (allgemein) v<br>emäß krankgemeldet |
| Die Krankheit wurde von einem Arzt (V<br>Arztbesuch am Tag.Monat.Jahr Der Arbeitnehmer hat sich ordnungsge                                                             | Vertragsarzt) oder einem Krankenhaus diagnostiziert<br>Grund der Krankmeldung *<br>Krankheit (allgemein)                         |
| <ul> <li>Die Krankheit wurde von einem Arzt (V</li> <li>Arztbesuch am</li> <li>Tag.Monat.Jahr </li> <li>Der Arbeitnehmer hat sich ordnungsge</li> <li>Notiz</li> </ul> | Vertragsarzt) oder einem Krankenhaus diagnostiziert<br>Grund der Krankmeldung *<br>Krankheit (allgemein)                         |

22 Nach erfolgter Auswahl können Sie die Details der jeweiligen Abwesenheit erfassen.

Bitte beachten Sie:

- Pflichtfelder sind mit einem **Stern** markiert.
- Die Felder **Von/Bi**s sind mit dem aktuellen Systemdatum vorbelegt. Durch das Klicken auf den Pfeil im jeweiligen Feld wird eine Kalenderansicht geöffnet, mit deren Hilfe das Datum angepasst werden kann.
- Falls Ihnen das Datum des Arztbesuches bekannt ist, erfassen Sie dieses bitte im Feld Arztbesuch am.
- Wählen Sie den Grund der Krankmeldung aus.
- Erfassen Sie weitere Felder nach den Ihnen vorliegenden Informationen.
- Im Feld **Notiz** können Sie eine individuelle Textnotiz erfassen.

#### Hinweis:

23)

Ohne die Angabe, ob sich der AN ordnungsgemäß krankgemeldet hat, wird **keine** eAU Abfrage gestartet.

> Werden vorbelegte Haken entfernt, die jedoch eine gesetzlich vorgeschriebene Pflichtangabe darstellen, wird ein Hinweis als Information im oberen Bereich der Abwesenheit eingeblendet.

Über die Schaltfläche **Speichern** können Sie die Abwesenheit speichern.

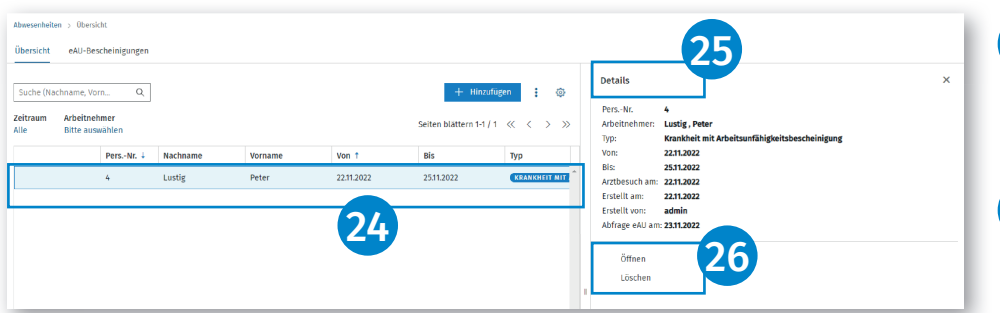

Detailinformationen zu jeder Ab-24 wesenheit können Sie durch einen Klick in die Zeile der anzeigten Abwesenheiten einblenden.

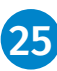

26)

• In der Zeile Abfrage eAU am: wird das Abrufdatum der eAU bei der Krankenkasse angezeigt.

- Falls Details der Abwesenheit geändert werden sollen, können Sie diese mit Öffnen in den Erfassungsmodus versetzen.
- Mit Löschen kann die erfasste Abwesenheit gelöscht werden.
- Sobald für eine eAU-Abwesenheit Werte zurückgemeldet wurden, kann diese Abwesenheit nicht mehr gelöscht oder geändert werden.

Obersicht 27 eAU-Bescheinig Lustig , Pete 22.11.2022 25.11.2022 22.11.2022 22.11.2022 22.11.2022 Öffner Lösche 28

Geänderte oder gelöschte Abwesenheiten werden direkt mit den bereits an die Entgeltabrechnungssoftware übermittelten Abwesenheiten abgeglichen.

Über eine Suchfunktion können Abwesenheiten nach Namen und Vornamen der Arbeitnehmerin bzw. des Arbeitnehmers ermittelt und angezeigt werden. Ebenso besteht die Möglichkeit, nach Zeitraum und Arbeitnehmer zu filtern.

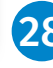

Über das 3-Punkte-Menü haben Sie die Möglichkeit, die Abwesenheit als **PDF**- oder **Excel-Datei** zu exportieren.

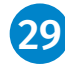

Blaue Pfeile in den Spalten ermöglichen eine Sortierung nach Personalnummer und Von (Datum).

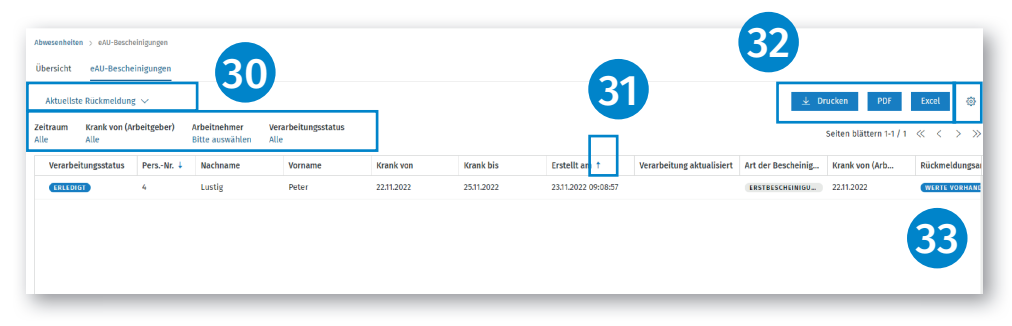

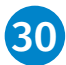

Im Register eAU-Bescheinigungen können Sie die von der Krankenkasse zurückgesendeten Meldungen einsehen.

Folgende Funktionen werden angeboten:

- Wechsel von einer Gesamtübersicht zu einer aktuellen Rückmeldeansicht.
- Filter für Zeitraum, Krank von, Arbeitnehmer und Verarbeitungsstatus.

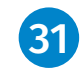

Blaue Pfeile ermöglichen eine Sortierung nach Personalnummer und Erstellt am-Datum.

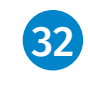

Über die blau unterlegten Felder Drucken, PDF und Excel können Sie die jeweiligen Dokumente drucken/ speichern.

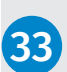

### Hinweis:

Sie können auf allen Seiten mit dem **Zahnrad-Symbol** die Spalten individuell nach Ihren Bedürfnissen zusammenstellen.

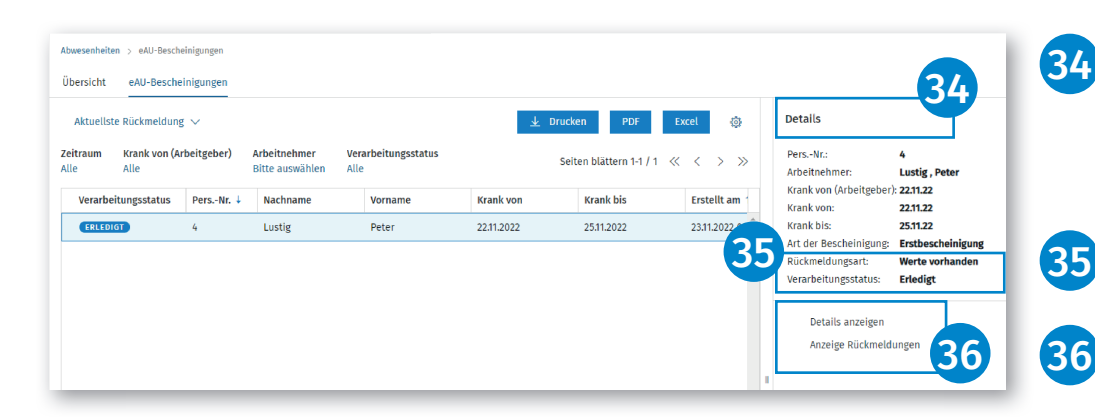

Weiterhin können hier Detailinformationen zu jeder Rückmeldung durch einen Klick in die Zeile der angezeigten Rückmeldung eingeblendet werden.

- In der Zeile **Rückmeldungsart** werden wichtige Informationen der Krankenkasse angezeigt.
- Mit Details anzeigen wird die ausgewählte Rückmeldung als Listenansicht geöffnet.
- Mit Anzeige Rückmeldungen werden alle vorhandenen Rückmeldungen angezeigt.
- Beide Funktionen werden dynamisch je Art der Auswahl der eAU-Bescheinigung angezeigt.

Folgende Verarbeitungsstatus können in der Übersicht einer Krankenkassenrückmeldung angezeigt werden:

#### Zu bearbeiten

Wird angezeigt, wenn der Vorgang noch nicht abgeschlossen ist, da die Krankenkasse ggf. nicht die zuständige Krankenkasse dieser eAU-Abfrage ist. Hier muss in den Details der Abwesenheit die korrekte zuständige Krankenkasse neu ausgewählt und gespeichert werden. (Zusätzlicher Hinweis in der Übersicht der Abwesenheiten!) Wird angezeigt, weil die Krankenkasse mitgeteilt hat, dass noch keine Werte für die Abfrage vorhanden sind.

#### Erledigt

Wird angezeigt, wenn die Krankenkasse die abgefragten eAU-Werte zurückgeschickt hat.

#### Erledigt (ersetzt)

Wird angezeigt, wenn die ursprüngliche Rückmeldung durch eine neuere Rückmeldung der Krankenkasse ersetzt wird. Das passiert häufig dann, wenn die Krankenkasse zuerst zurücksendet, dass sie bisher noch keine Daten hat, dann jedoch die korrekten Daten nachsendet. Wird angezeigt, wenn man eine Nachricht korrigiert, bei der eine zuerst falsche Krankenkasse zurückgemeldet wurde.

#### Fehlgeschlagen

Wird angezeigt, wenn nach mehreren Anfragen an die Krankenkasse keine Rückmeldung mit den erwarteten Werten gesendet wurde.

| Krankenkassen-Ruckmeldedater | Kranken | kassen-Rü | ckmelo | ledaten |
|------------------------------|---------|-----------|--------|---------|
|------------------------------|---------|-----------|--------|---------|

Angaben Ansprechpartner

Name Ansprechpartner:

Telefonnummer Ansprechpartner:

Angaben Arbeitnehmer

| Name:                                    | Peter, Lustig        |
|------------------------------------------|----------------------|
| SV-Nummer:                               | 63280466L125         |
| Angaben zur Arbeitsunfähigkeit           |                      |
| Krank von (Arbeitgeber):                 | 22.11.22             |
| Krank von:                               | 22.11.22             |
| Krank bis:                               | 25.11.22             |
| Art der Bescheinigung:                   | Erstbescheinigung    |
| Festgestellt am:                         | 22.11.22             |
| Kennzeichen aktuelle Arbeitsunfähigkeit: | Werte vorhanden      |
| Datum Meldungserstellung Krankenkasse:   | 23.11.2022, 09:08:57 |

Mustermann

0404606614460

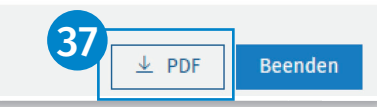

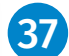

Die Ausgabe der Krankenkassen-Rückmeldedaten als PDF erfolgt über die gleichnamige Schaltfläche.

#### Bitte beachten Sie:

eAU-Abfragen und Rückmeldungen von und zu den Krankenkassen werden, je nach hinterlegter Abruffrist (eAU-Abfragen) in den Stammdaten, von Personal und Zeiten automatisch abgerufen. Sie müssen keinen manuellen Abruf tätigen. Personal und Zeiten prüft und führt dies für Sie automatisch durch.

| ۲                                                                                                    | Personal und Zei                                                                     | iten Adminis                                                                                                    | ration                                                                                                    |                                                                                                 |                                                                                                    |                      |                 |                                                                                                    |                                                                                                    |                             |           |                 | - 11                            | 120                                 |                                                                                                    |                                                                                 |
|----------------------------------------------------------------------------------------------------|--------------------------------------------------------------------------------------|----------------------------------------------------------------------------------------------------|----------------------------------------------------------------------------------------------------|-------------------------------------------------------------------------------------------------|----------------------------------------------------------------------------------------------------|----------------------|-----------------|----------------------------------------------------------------------------------------------------|----------------------------------------------------------------------------------------------------|-----------------------------|-----------|-----------------|---------------------------------|-------------------------------------|----------------------------------------------------------------------------------------------------|---------------------------------------------------------------------------------|
| *                                                                                                    | timered at an                                                                        | Firmend                                                                                                    | ten > Details                                                                                                    |                                                                                                 |                                                                                                    |                      |                 |                                                                                                    |                                                                                                    |                             |           |                 |                                 | 20                                  | Weicht die Frist zur Vor                                                                                                    | lage eine                                                                       |
| ×                                                                                                    | rirmendaten                                                                          | Details                                                                                                    | Betriebsstätten                                                                                                    | Entgeltfortzahlung                                                                              | en                                                                                                    |                      |                 |                                                                                                    |                                                                                                    |                             |           |                 | - 84                            |                                     | ärztlichen Arbeitsunfäh                                                                                                    | igkeits-                                                                        |
| ,                                                                                                    | Stammdaten                                                                           | Allge                                                                                                    | neine Angaben                                                                                                    | Allgemeine                                                                                      | Angaben                                                                                                    |                      |                 |                                                                                                    |                                                                                                    |                             |           |                 |                                 |                                     | bescheinigung bei Ihrer                                                                                                    | Mandant                                                                         |
| Π.                                                                                                    | Konfiguration                                                                        | Sofo                                                                                                    | tmeldungen                                                                                                    | Bezeichnung                                                                                     | 1                                                                                                    |                      | Bezeichnung 2   |                                                                                                    |                                                                                                    | -                           |           |                 | - 1                             |                                     | hzw Ihrem Mandanten                                                                                                    | von der                                                                         |
| шv                                                                                                    |                                                                                      | Erfa                                                                                                    | ungswerkzeuge                                                                                                    | Klarsicht Gm                                                                                    | bH AOC 100822                                                                                                    |                      |                 |                                                                                                    |                                                                                                    |                             |           |                 |                                 |                                     | bzw. mem Mandanten                                                                                                    | von act                                                                         |
| ß                                                                                                    | Datenimport                                                                          |                                                                                                    |                                                                                                    | Straße und Ha                                                                                   | usnummer                                                                                                    |                      |                 |                                                                                                    |                                                                                                    |                             |           |                 |                                 |                                     | gesetzlichen Frist nach                                                                                                    | §5 EntFG                                                                        |
| 0                                                                                                    |                                                                                      |                                                                                                    |                                                                                                    | Bahnhofstr.                                                                                     | 46c                                                                                                    |                      |                 |                                                                                                    |                                                                                                    |                             |           |                 |                                 |                                     | ab könnon Sie die jewe                                                                                                    | ile gol-                                                                        |
|                                                                                                    |                                                                                      |                                                                                                    |                                                                                                    | PLZ                                                                                             |                                                                                                    |                      | Ort             |                                                                                                    |                                                                                                    |                             |           |                 |                                 |                                     | ab, Konnen Sie die Jewe                                                                                                    | ens get-                                                                        |
|                                                                                                    |                                                                                      |                                                                                                    |                                                                                                    | 71638                                                                                           |                                                                                                    |                      | Ludwigsburg     |                                                                                                    |                                                                                                    |                             |           |                 |                                 |                                     | tende individuelle Rege                                                                                                    | lung                                                                            |
|                                                                                                    |                                                                                      |                                                                                                    |                                                                                                    | Rundocland                                                                                      |                                                                                                    |                      | Land            |                                                                                                    |                                                                                                    | Länderkon                   | naichen   |                 |                                 |                                     | im Boroich Dorconal un                                                                                                    | d Zaitan                                                                        |
|                                                                                                    |                                                                                      |                                                                                                    |                                                                                                    | Baden-Württ                                                                                     | emberg                                                                                                    |                      | Deutschland     |                                                                                                    |                                                                                                    | D                           | inzeichen |                 | _                               |                                     | ini Bereich Personal un                                                                                                    | u zeiten                                                                        |
|                                                                                                    |                                                                                      |                                                                                                    | _                                                                                                    | baden Marci                                                                                     | annorg                                                                                                    |                      | Deutschund      |                                                                                                    |                                                                                                    |                             |           |                 |                                 |                                     | Konfiguration  Details                                                                                                    |                                                                                 |
|                                                                                                    |                                                                                      |                                                                                                    |                                                                                                    | Individuelle F                                                                                  | rist (EFZ)                                                                                                    |                      |                 |                                                                                                    |                                                                                                    |                             |           |                 |                                 |                                     |                                                                                                    |                                                                                 |
|                                                                                                    |                                                                                      |                                                                                                    |                                                                                                    | 4. Tag (geset                                                                                   | zliche Frist §5 EntgFG)                                                                                                    | ~ 0                  |                 |                                                                                                    |                                                                                                    |                             |           |                 |                                 |                                     | Allgemeine Angaben im                                                                                                    | i Feld                                                                          |
|                                                                                                    |                                                                                      |                                                                                                    |                                                                                                    | . 1. Tag                                                                                        |                                                                                                    |                      |                 |                                                                                                    |                                                                                                    |                             |           |                 |                                 |                                     | Individuelle Frist (FF7)                                                                                                    | angehen                                                                         |
|                                                                                                    |                                                                                      |                                                                                                    | 38)                                                                                                    | 2. Tag                                                                                          |                                                                                                    |                      |                 |                                                                                                    |                                                                                                    |                             |           |                 |                                 |                                     | mannauctic mist (Erz)                                                                                                    | ingeben                                                                         |
|                                                                                                    |                                                                                      |                                                                                                    |                                                                                                    | 3. Tag                                                                                          |                                                                                                    |                      | E-Mail          |                                                                                                    |                                                                                                    |                             |           |                 |                                 |                                     |                                                                                                    |                                                                                 |
|                                                                                                    |                                                                                      |                                                                                                    |                                                                                                    | 4. Tag (gese                                                                                    | etzliche Frist §5 EntgFG)                                                                                                    |                      | info@karsicht.c | le                                                                                                    |                                                                                                    | 1                           |           |                 |                                 |                                     | Im Degister Entgeltfert                                                                                                    | ablunga                                                                         |
|                                                                                                    |                                                                                      |                                                                                                    |                                                                                                    |                                                                                                 |                                                                                                    |                      |                 |                                                                                                    |                                                                                                    |                             |           |                 |                                 |                                     | ini Register Enigettiort                                                                                                    | zantunge                                                                        |
|                                                                                                    |                                                                                      |                                                                                                    |                                                                                                    |                                                                                                 |                                                                                                    |                      |                 |                                                                                                    |                                                                                                    |                             |           |                 |                                 |                                     |                                                                                                    |                                                                                 |
|                                                                                                    |                                                                                      |                                                                                                    |                                                                                                    | 1                                                                                               |                                                                                                    | _                    |                 |                                                                                                    | _                                                                                                    |                             |           |                 | -                               | (39)                                | ist es möglich je Arbeit                                                                                                    | nehmer/                                                                         |
|                                                                                                    |                                                                                      |                                                                                                    |                                                                                                    |                                                                                                 |                                                                                                    |                      |                 | -                                                                                                    | -                                                                                                    |                             |           | -               |                                 | 39                                  | ist es möglich, je Arbeit                                                                                                    | nehmer/                                                                         |
| <b>8</b> [                                                                                                    | Personal und Zeiten   Ac                                                             | dministration                                                                                                    | 1                                                                                                    |                                                                                                 |                                                                                                    |                      |                 |                                                                                                    | -                                                                                                    |                             | ,         | O Klanicki      | admin (A)                       | 39                                  | ist es möglich, je Arbeit<br>-in eine individuelle Fri                                                                                                    | nehmer/<br>st zur                                                               |
| • [                                                                                                    | Personal und Zeiten   Ac                                                             | dministration                                                                                                    | net a blogman                                                                                                    |                                                                                                 |                                                                                                    |                      |                 |                                                                                                    |                                                                                                    |                             |           | () Klarsicht I  | atmin 🙆<br>GmbH                 | 39                                  | ist es möglich, je Arbeit<br>-in eine individuelle Fris<br>Vorlage einer ärztlicher                                                                                                    | nehmer/<br>st zur                                                               |
| ⊛ [<br>⇔                                                                                                    | Personal und Zeiten   Ac                                                             | Idministration                                                                                                    | ortzahlurgen                                                                                                    |                                                                                                 |                                                                                                    |                      |                 |                                                                                                    |                                                                                                    |                             |           | () Klarsicht i  | edmin A                         | 39                                  | ist es möglich, je Arbeit<br>-in eine individuelle Fris<br>Vorlage einer ärztlicher                                                                                                    | nehmer/<br>st zur<br>Arbeits-                                                   |
| 8<br>•                                                                                                    | Personal und Zeiten   Ac                                                             | dministration<br>Firmendaten > Entge<br>Details Betrieb:                                                                                                    | ortzahlusges<br>Lätten Entgeltfortzahlunge                                                                                                    | 40                                                                                              |                                                                                                    |                      |                 |                                                                                                    |                                                                                                    |                             |           | () Klarsicht (  | admin (A)                       | 39                                  | ist es möglich, je Arbeit<br>-in eine individuelle Fris<br>Vorlage einer ärztlicher<br>unfähigkeitsbescheinigt                                                                                                    | nehmer/<br>st zur<br>Arbeits-<br>Ing zu                                         |
| <ul> <li>3</li> <li>4</li> <li>5</li> <li>5</li></ul>                                                                                                    | Personal und Zeiten   Ac<br>irmendaten                                               | dministration<br>Firmendaten > Entge<br>Details Betrieb:                                                                                                    | ortaahlunges<br>Lätten Entgeltfortzahlunge                                                                                                    | 40                                                                                              |                                                                                                    |                      |                 |                                                                                                    |                                                                                                    |                             | ,         | ð Klanicht í    | admin (A)<br>Genbil (A)<br>X    | 39                                  | ist es möglich, je Arbeit<br>-in eine individuelle Fris<br>Vorlage einer ärztlicher<br>unfähigkeitsbescheinigu                                                                                                    | nehmer/<br>st zur<br>Arbeits-<br>ing zu                                         |
| ●<br>●<br>■                                                                                                    | Personal und Zeiten   Ac                                                             | dministration<br>Firmendaten > Entge<br>Details Betriebs<br>Suche (Nachname,                                                                                                    | crtahlunges<br>Lätten Entgelifortzahlunge<br>orn. Q                                                                                                    | 40                                                                                              |                                                                                                    |                      |                 | ¢                                                                                                    | Lonalnummer                                                                                                    |                             | ,         | 0<br>Klanicht i | admin (A)<br>GmbH (A)<br>X      | 39                                  | ist es möglich, je Arbeit<br>-in eine individuelle Fris<br>Vorlage einer ärztlicher<br>unfähigkeitsbescheinigt<br>hinterlegen.                                                                                                    | nehmer/<br>st zur<br>Arbeits-<br>ing zu                                         |
| <ul> <li>♦</li> <li>♦</li> <li>♦</li> <li>♦</li> <li>♦</li> <li>♦</li> <li>♦</li> </ul>                                                                                                    | Personal und Zeiten   Ac<br>Irmendaten<br>Stammdaten<br>Konfiguration                | Internation<br>Internation - Entropy<br>Details Betrieby<br>Suche (Nachname,<br>Individuelle Frist (ER<br>Alle                                                                                                    | ortaðhinges<br>Lätten Entgetfortzaðlunge<br>orn. Q                                                                                                    | 40                                                                                              |                                                                                                    | Seiten blättern 1-22 | 5/12 « < >      | ⇒ P                                                                                                    | uonalnummer                                                                                                    |                             |           | O Klanicht i    | admin <u>A</u><br>GebH <u>A</u> | 39                                  | ist es möglich, je Arbeit<br>-in eine individuelle Fris<br>Vorlage einer ärztlicher<br>unfähigkeitsbescheinigu<br>hinterlegen.                                                                                                    | nehmer/<br>st zur<br>Arbeits-<br>ing zu<br>Arbeit-                              |
| <ul> <li>З</li> <li>2</li> <li>2</li> <li>3</li> <li>4</li> <li>4</li> <li>5</li> <li>5</li> <li>6</li> <li>7</li> <li>7</li></ul> | Personal und Zeiten   Ac<br>Irmendaten<br>Stammdaten<br>Configuration<br>Datenimport | Idministration Firmedates > Entge Details Betrieb: Suche (Nachname, Individuelle Frist (EF Alie R-Nr. Na                                                                                                    | crtabhreps<br>Lätten Entgeltfortzahlunge<br>crnQ                                                                                                    | 40<br>Vorsame                                                                                   | Individuelle Prist (EF2)                                                                                                    | Seiten blättern 1-2  | 5/22≪ < >       | ○<br>>><br>■<br>10                                                                                                    | ionalnummer<br>hname                                                                                                    |                             | ,         | T Klanicht I    | admin<br>Genbit (A)<br>X        | 39                                  | ist es möglich, je Arbeit<br>-in eine individuelle Fris<br>Vorlage einer ärztlicher<br>unfähigkeitsbescheinigt<br>hinterlegen.<br><b>Suchfunktion</b> einzelner                                                                                                    | nehmer/<br>st zur<br>Arbeits-<br>ing zu<br>Arbeit-                              |
| <ul> <li>З</li> <li>2</li> <li>2</li> <li>3</li> <li>4</li> <li>4</li></ul>                                                                                                    | Personal und Zeiten   Ac<br>Ismendaten<br>Ismendaten<br>Configuration                | dministration<br>Firmendaten > Entge<br>Details Betrieb:<br>Suche (Nachname,<br>Individuelle Frist (EI<br>Alle<br>R-Nr. Na<br>Neu Ba                                                                                                    | rotableges<br>Lätten Engetflottablege<br>ann Q<br>Aanne                                                                                                    | 40<br>Vorsame<br>Janik                                                                          | Individuelle Prist (172)                                                                                                    | Seiten blättern 1-2  | 5/12 « < >      |                                                                                                    | ionalnummer<br>hname<br>ther                                                                                                    |                             | ,         | T Klanicht I    | admin (A)<br>Genbit (A)<br>X    | 39                                  | ist es möglich, je Arbeit<br>-in eine individuelle Fris<br>Vorlage einer ärztlicher<br>unfähigkeitsbescheinigu<br>hinterlegen.<br>Suchfunktion einzelner<br>nehmer/-innen nach Na                                                                                   | nehmer/<br>st zur<br>Arbeits-<br>ing zu<br>Arbeit-<br>achname                   |
| <ul> <li>З</li> <li>2</li> <li>2</li> <li>2</li> <li>2</li> <li>3</li> <li>4</li> <li>4</li></ul>                                                                                                    | Personal und Zeiten   Ac<br>Immediaten<br>Stammdaten<br>Gonfiguration                | dministration Fimedates > Enge Details Betrieb: Suche (Nachname, Individuelle Frist (EI Alle R-Nr. Na Neu Ba Neu Acl                                                                                                    | atatiangos<br>tatisme<br>tatisme<br>tran. Q<br>Aname<br>e<br>a                                                                                                    | voraane<br>Janik<br>Water                                                                       | Individuelle Frist (172)                                                                                                    | Seiten blättern 1-2  | 5/12 « < >      | >> Pi                                                                                                    | ionalnummer<br>hname<br>ber<br>isame                                                                                                    |                             |           | C Klanicht i    | admin (A)<br>Gmbhi (A)<br>X     | 39                                  | ist es möglich, je Arbeit<br>-in eine individuelle Fris<br>Vorlage einer ärztlicher<br>unfähigkeitsbescheinigu<br>hinterlegen.<br>Suchfunktion einzelner<br>nehmer/-innen nach Na                                                                                   | nehmer/<br>st zur<br>Arbeits-<br>ing zu<br>Arbeit-<br>achname                   |
| <ul> <li>✓</li> <li>✓</li></ul>                                                                                                    | Personal und Zeiten   Ac<br>linnesdaten<br>Stammdaten<br>Gordguastion                | dministration<br>Firmedates > Lrige<br>Details Betrieb:<br>Suche (Nachname,<br>Individuelle Prist (Ef<br>Alle<br>R-Nr. Na<br>Neu Ba<br>Neu Ba<br>Neu Aci                                                                                                    | rtahlogen<br>attes <u>Engethotzahloge</u><br>m. <u>Q</u><br>dame<br>e<br>e<br>e                                                                                                    | vorame<br>Janik<br>Valter<br>Klaus                                                              | Individuelle Frist (322)                                                                                                    | Seiten blättern 1-2  | 5/32 ≪ < >      | Pi<br>→<br>N<br>N<br>W<br>W<br>W<br>W<br>W                                                                                                    | ionalnummer<br>hname<br>ber<br>same<br>infred                                                                                                    |                             | ,         | D Karriste      | admin (2)                       | 39                                  | ist es möglich, je Arbeit<br>-in eine individuelle Fris<br>Vorlage einer ärztlicher<br>unfähigkeitsbescheinigu<br>hinterlegen.<br><b>Suchfunktion</b> einzelner<br>nehmer/-innen nach Na<br>und Vorname.                                                            | nehmer/<br>st zur<br>Arbeits-<br>Ing zu<br>Arbeit-<br>achname                   |
| <ul> <li><b>♀</b></li> <li><b>♀</b></li> <li><b>♀</b></li> </ul>                                                                                                    | Personal und Zeiten   Ac                                                             | dministration Finencians : Drige Details Betrieb Surbe Nachname, Individuelle frist (17 Neu Bas Neu Acl Neu Mit Neu Mit 1 Lite                                                                                                    | etablinger<br>orn. Q<br>anne<br>e<br>e<br>e<br>e<br>e<br>e                                                                                                    | Vorname<br>Jannik<br>Valter<br>Klaus<br>Manfred                                                 | Individuelle Prist (172)<br>dest average fait average fait                                                                                                    | Seiten blättern 1-2  | 5/32 ≪ < >      | Pi<br>N<br>N<br>N                                                                                                    | aanaloummer<br>hoarne<br>ber<br>nitred<br>indeella Frink (1872)                                                                                                    |                             |           | T Klanick t     | admin (B)<br>Codel              | <b>39</b><br><b>40</b>              | ist es möglich, je Arbeit<br>-in eine individuelle Fris<br>Vorlage einer ärztlicher<br>unfähigkeitsbescheinigu<br>hinterlegen.<br><b>Suchfunktion</b> einzelner<br>nehmer/-innen nach Na<br>und Vorname.<br><b>Filterung</b> mit und ohne                           | nehmer/<br>st zur<br>Arbeits-<br>Ing zu<br>Arbeit-<br>achname                   |
|                                                                                                    | Personal und Zeiten   Ac                                                             | dministration<br>Finnendates > Engr<br>Details Betrieb<br>Surce Discrimente,<br>motividade hrist (17<br>Neu Bas<br>Neu Act<br>Neu Mil<br>1 Lie<br>3 Still                                                                                                    | rtathages<br>attes Congetificationge<br>on. Q. Q.<br>anne<br>d.<br>s.<br>s.<br>s.<br>s.<br>s.<br>s.<br>s.<br>s.<br>s.<br>s                                                                                                    | Vorane<br>Janik<br>Valer<br>Klaus<br>Anfred<br>Doma                                             | Individuelle Frist (ST2)                                                                                                    | Seiten Bättern 1-2   | 5/12 « < >      | Pi<br>N<br>N<br>N                                                                                                    | asaloummer<br>Innane<br>Der<br>aame<br>onfred<br>diekelle frist (172)<br>ne Individuelle Regeli                                                                                                    | ng                          |           | Ο Klanick e     | actrin (2)<br>Const             | 39<br>40                            | ist es möglich, je Arbeit<br>-in eine individuelle Fris<br>Vorlage einer ärztlicher<br>unfähigkeitsbescheinigu<br>hinterlegen.<br><b>Suchfunktion</b> einzelner<br>nehmer/-innen nach Na<br>und Vorname.<br><b>Filterung</b> mit und ohne                           | nehmer/<br>st zur<br>Arbeits-<br>ing zu<br>Arbeit-<br>achname<br>indivi-        |
|                                                                                                    | Personal und Zeiten   Ac<br>Inneedaten<br>Stammdaten<br>Configuration                | dministration<br>Fimendates > Drage<br>Details Betriebr<br>Surche (harchname,<br>Individualle Frist (LT<br>R-Nr. Na<br>Rea Accl<br>Neu Bas<br>Neu Accl<br>Neu Mio<br>1 Lie<br>3 Sch<br>4 UN                                                                                                    |                                                                                                    | Vorane<br>Janok<br>Valer<br>Klaos<br>Manfred<br>Thomas<br>Perr                                  | Individualitie Print (1772)<br>(1987)<br>(1987)<br>(1 | Seiten bättern 1-2   | 5/32 « < >      | Pi Na                                                                                                    | onalsummer<br>Innane<br>ber<br>offed<br>oldeele frot (ET2)<br>in Endddeele Bege                                                                                                    | ng<br>Lung                  |           | © Klinich       | actrin @                        | 39<br>40<br>41                      | ist es möglich, je Arbeit<br>-in eine individuelle Fris<br>Vorlage einer ärztlicher<br>unfähigkeitsbescheinigu<br>hinterlegen.<br><b>Suchfunktion</b> einzelner<br>nehmer/-innen nach Na<br>und Vorname.<br><b>Filterung</b> mit und ohne<br>dueller Regelung mögli | nehmer/<br>st zur<br>Arbeits-<br>ing zu<br>Arbeit-<br>achname<br>indivi-<br>ch. |
|                                                                                                    | Personal und Zeiten   Ac                                                             | dministration<br>Ferendates 1: Drate<br>Details Betriebe<br>Details Betriebe<br>Rededuete Prachamere,<br>New Act<br>New Act<br>New Act<br>New Act<br>1: Lie<br>3: Set<br>4: Lar<br>5: Set                                                                                                    | rtahlanga<br>ann Q<br>g<br>ann Q<br>g<br>ann Q<br>g<br>ann Q<br>g<br>ann Q<br>g<br>g<br>g<br>g<br>g<br>g<br>g<br>g<br>g<br>g                                                                                                    | Vorane<br>Janik<br>Valtes<br>Kalas<br>Narfred<br>Thomas<br>Peter                                | Individuelle Prist (272)<br>GRAT MANOPOLITA REAL<br>GRAT MANOPOLITA REAL<br>GRAT MANOPOLITA RE                                                                                                    | Seiten bättern 1-2   | 5/12 « < >      | Pi<br>N<br>W                                                                                                    | onaloummer<br>hoane<br>ber<br>ohred<br>ohred<br>the individuelle Rege<br>Tag<br>Tag                                                                                                    | ng                          |           | C Marsiele      | Admin (2)                       | 39<br>40<br>41                      | ist es möglich, je Arbeit<br>-in eine individuelle Fris<br>Vorlage einer ärztlicher<br>unfähigkeitsbescheinigu<br>hinterlegen.<br><b>Suchfunktion</b> einzelner<br>nehmer/-innen nach Na<br>und Vorname.<br><b>Filterung</b> mit und ohne<br>dueller Regelung mögli | nehmer/<br>st zur<br>Arbeits-<br>ing zu<br>Arbeit-<br>achname<br>indivi-<br>ch. |
|                                                                                                    | Personal und Zeiten   Ac                                                             | dministration<br>Preventants > Enge<br>Details Betriebs<br>Suche Disachnume,<br>New Act<br>New Act<br>New Act<br>New Act<br>New Act<br>1 Lie<br>3 Stat<br>4 Lun<br>5 Me                                                                                                    | ertathinger<br>ertathinger<br>erta<br>erta | Vorane<br>Janik<br>Voler<br>Kaos<br>Refer<br>Rans<br>Security                                   |                                                                                                    | Seiten blätern 1-21  | 5/32 ≪ < >      | > P                                                                                                    | abalsummer<br>baane<br>ber<br>wideelte riss (172)<br>ne instituteite Register<br>Täg<br>Täg<br>Täg                                                                                                    | ng                          |           | C Ranick        | Admin (2)<br>K                  | <b>39</b><br><b>40</b><br><b>41</b> | ist es möglich, je Arbeit<br>-in eine individuelle Fris<br>Vorlage einer ärztlicher<br>unfähigkeitsbescheinigu<br>hinterlegen.<br><b>Suchfunktion</b> einzelner<br>nehmer/-innen nach Na<br>und Vorname.<br><b>Filterung</b> mit und ohne<br>dueller Regelung mögli | nehmer/<br>st zur<br>Arbeits-<br>ing zu<br>Arbeit-<br>achname<br>indivi-<br>ch. |
|                                                                                                    | Personal und Zeiten   Ac                                                             | dministration<br>Freeedates 2 Data<br>Details Betrieb<br>Surce Vaarname,<br>nedvidsdele rrist (2<br>R-Nev Bas<br>Nev Accl<br>Nev Mai<br>Nev Mai<br>1 Lie<br>3 Soft<br>4 Litt<br>5 Mee<br>7 Mee                                                                                                    | rtathogen<br>ann Q<br>Game<br>r<br>s<br>s<br>r<br>r<br>r<br>r<br>r                                                                                                    | Soname<br>Jacob<br>Kaos<br>Manfred<br>Tomas<br>Peer<br>Hans<br>Sergy                            | Individuelle frist ((72)<br>Matti Santopitta Ratio<br>Matti Santopitta Ratio<br>Matti Santopitta Ratio<br>Matti Santopitta Ratio<br>Matti Santopitta Ratio<br>Matti Santopitta Ratio<br>Matti Santopitta Ratio<br>Matti Santopitta Ratio<br>Matti Santopitta Ratio<br>Matti Santopitta Ratio                                                                                                    | Seiten blättern 1-21 | s/12 ≪ < >      | ⇒ Pr<br>N M<br>N<br>W<br>W<br>W<br>W<br>W<br>W<br>W<br>W<br>W<br>W<br>W<br>W<br>W<br>W<br>W<br>W<br>W<br>W                                                                                                    | onalisummer<br>baane<br>ber<br>onfred<br>dekeler frist (1722<br>are individuelle Regeli<br>are individuelle Regeli<br>are individuelle Regeli<br>Tag<br>Tag<br>Tag<br>Tag                                                                                                    | ng<br>Lang<br>55 Entgrój)   |           | D BARRING       | ating a                         | <b>39</b><br><b>40</b><br><b>41</b> | ist es möglich, je Arbeit<br>-in eine individuelle Fris<br>Vorlage einer ärztlicher<br>unfähigkeitsbescheinigu<br>hinterlegen.<br><b>Suchfunktion</b> einzelner<br>nehmer/-innen nach Na<br>und Vorname.<br><b>Filterung</b> mit und ohne<br>dueller Regelung mögli | nehmer/<br>st zur<br>Arbeits-<br>ing zu<br>Arbeit-<br>achname<br>indivi-<br>ch. |
|                                                                                                    | Personal und Zeiten   Ac                                                             | dministration<br>Phreedaws J Enge<br>Datalis Betrieb<br>Succe (Nachanne,<br>Merie Ba<br>New Ala<br>New Ala<br>New Ala<br>New Ala<br>S S Me<br>S S Me<br>S S S S S<br>S S S S S S S S S S S S S S                                                                                                    | atan Engethertzahlunge<br>atan Engethertzahlunge<br>atan Karakara<br>atan Karakara<br>ata                                                                                                    | yoraane<br>Janik<br>Waber<br>Kaas<br>Manfred<br>Thomas<br>Freier<br>Sergey<br>Rendik            | Individualitie Print (1772)<br>(1987)<br>(1987)<br>(1 | Seiten Bättern 1-2   | 5/32 « < >      | × P                                                                                                    | onahummer<br>haane<br>offer<br>offer<br>of | ng<br>long<br>45 tengto)    |           | Department      | Admin (B)<br>X                  | <b>39</b><br><b>40</b><br><b>41</b> | ist es möglich, je Arbeit<br>-in eine individuelle Fris<br>Vorlage einer ärztlicher<br>unfähigkeitsbescheinigu<br>hinterlegen.<br><b>Suchfunktion</b> einzelner<br>nehmer/-innen nach Na<br>und Vorname.<br><b>Filterung</b> mit und ohne<br>dueller Regelung mögli | nehmer/<br>st zur<br>Arbeits-<br>ing zu<br>Arbeit-<br>achname<br>indivi-<br>ch. |
|                                                                                                    | Personal und Zeiten   Ac                                                             | dministration<br>Prevendens > Drige<br>Details Betriebs<br>Suche Duschname,<br>Redvidunge rrisk (12<br>New Act<br>New Act<br>New Act<br>New Act<br>New Act<br>S Act<br>S Act<br>Act<br>S Act<br>Act<br>S Act<br>S Act<br>S Act<br>S Act<br>S Act<br>S Act<br>S Act<br>Act<br>Act<br>Act<br>Act<br>Act<br>Act<br>Act<br>Act<br>Act                                                                | restationers<br>contractioners<br>contractioners                                                                                                    | Vorane<br>Janok<br>Valter<br>Kass<br>Nanfred<br>Tobmas<br>Peter<br>Hans<br>Hendrik<br>Dobas     | Individuelle friet (177)<br>General Benerent (177)<br>General Benerent (17                                                                                                    | Seiten bättern 1-2   | n / 12 ≪ < >    |                                                                                                    | anahoummer<br>hoane<br>ber<br>Make<br>se individuelle fract (1723)<br>se individuelle hege<br>na individuelle hege<br>Tag<br>Tag<br>Tag<br>Tag<br>Tag<br>Tag<br>Tag                                                                                                    | ng<br>tung<br>85 totgto)    | 30        | T Rinold d      | atoria (a)<br>const             | <b>39</b><br><b>40</b><br><b>41</b> | ist es möglich, je Arbeit<br>-in eine individuelle Fris<br>Vorlage einer ärztlicher<br>unfähigkeitsbescheinigu<br>hinterlegen.<br><b>Suchfunktion</b> einzelner<br>nehmer/-innen nach Na<br>und Vorname.<br><b>Filterung</b> mit und ohne<br>dueller Regelung mögli | nehmer/<br>st zur<br>Arbeits-<br>achname<br>indivi-<br>ch.                      |
|                                                                                                    | Personal und Zeiten   Ac                                                             | dministration Finendam 3 Depart Details Details Detail                                                                                                    | rtathogen<br>anne Congetificitationgen<br>anne e<br>anne e                                                                                                    | vorane<br>Janik<br>Valer<br>Klas<br>Narfred<br>Hora<br>Nars<br>Seny<br>Nars<br>Dobas<br>Nars    |                                                                                                    | Seiten blättern 1-22 | 5/12 ≪ < >      | ♥<br>≫<br>₩<br>₩<br>₩                                                                                                    | analiummer<br>haane<br>ber<br>ber<br>offed<br>wideelte frink (552)<br>mis (infiduelle Rege<br>nis (infiduelle Rege<br>Tag<br>Tag<br>Tag<br>(gesetzliche Frist                                                                                                    | ng<br>Lung<br>Es Englio)    | _39       | C staniat       | enni                            | <b>39</b><br><b>40</b><br><b>41</b> | ist es möglich, je Arbeit<br>-in eine individuelle Fris<br>Vorlage einer ärztlicher<br>unfähigkeitsbescheinigu<br>hinterlegen.<br><b>Suchfunktion</b> einzelner<br>nehmer/-innen nach Na<br>und Vorname.<br><b>Filterung</b> mit und ohne<br>dueller Regelung mögli | nehmer/<br>st zur<br>Arbeits-<br>ing zu<br>Arbeit-<br>achname<br>indivi-<br>ch. |
|                                                                                                    | Personal und Zeiten   Ac                                                             | dministration<br>Prevendante 5 Drepais<br>Soche (hachname,<br>medviduele rist (27<br>New Bas<br>New Act<br>New Act<br>New Act<br>New Act<br>1 Lie<br>3 Sch<br>4 Lin<br>5 Met<br>4 Sch<br>5 Met<br>1 New Sch<br>1 New Sch<br>1 | anne<br>resultationers<br>resultationers<br>resultat                                                                                                    | yoname<br>Janik<br>Kaas<br>Kaas<br>Kaas<br>Kaas<br>Kaas<br>Kaas<br>Kaas<br>Kaa                  |                                                                                                    | Seiten Bättern 1-27  | 8/12 « < >      | ©                                                                                                    | onalnummer<br>hnane<br>ber<br>mited<br>mited<br>mited<br>miter fritt(172)<br>miter fritt(172)<br>m                                                                                                    | rng<br>Liung<br>\$5 Entgro) | 39        | C Runica d      | And a                           | 39<br>40<br>41                      | ist es möglich, je Arbeit<br>-in eine individuelle Fris<br>Vorlage einer ärztlicher<br>unfähigkeitsbescheinigu<br>hinterlegen.<br><b>Suchfunktion</b> einzelner<br>nehmer/-innen nach Na<br>und Vorname.<br><b>Filterung</b> mit und ohne<br>dueller Regelung mögli | nehmer/<br>st zur<br>Arbeits-<br>ing zu<br>Arbeit-<br>achname<br>indivi-<br>ch. |
|                                                                                                    | Personal und Zeiten   Ac                                                             | dministration<br>Phrenolden 3 Draw<br>Details Betrieb<br>Suche hachname,<br>New Ba<br>New Act<br>New Act<br>New Act<br>1 Lic<br>3 Soft<br>4 Lic<br>3 Soft<br>4 Lic<br>3 Soft<br>4 Lic<br>3 Soft<br>5 Me<br>8 Soft<br>9 Bill<br>10 Ze<br>10 Ze<br>11 Lic<br>12 Ze                                                                                                    | rtahlorgen<br>atten Conjection Labilityen<br>m. Q. Q. Q. And A. A. A. A. A. A. A. A. A. A. A. A. A.                                                                                                    | Vorane<br>Janok<br>Waher<br>Rass<br>Nater<br>Poter<br>Hans<br>Sergy<br>Hendrik<br>Dobas<br>Laza |                                                                                                    | Seiten Bättern 1-21  | b/32 ≪ < >      | >>         Image: Image: I | onaluummer<br>Intaine<br>ber<br>Ser<br>Anne<br>Minde<br>dielette Fred<br>Tag<br>Tag<br>Tag<br>Tag<br>Tag<br>Tag<br>Tag<br>Tag<br>Tag<br>Tag                                                                                                    | ng<br>Ling<br>45 kntgr0)    | 39        | C stanist       | etoin @<br>con @<br>X           | <b>39</b><br><b>40</b><br><b>41</b> | ist es möglich, je Arbeit<br>-in eine individuelle Fris<br>Vorlage einer ärztlicher<br>unfähigkeitsbescheinigu<br>hinterlegen.<br><b>Suchfunktion</b> einzelner<br>nehmer/-innen nach Na<br>und Vorname.<br><b>Filterung</b> mit und ohne<br>dueller Regelung mögli | nehmer/<br>st zur<br>Arbeits-<br>achname<br>indivi-<br>ch.                      |

| 🔒 Lohn &       | Gehalt             | 🔁 Steuern 🛛 🏀       | Online | 3         | Erweitert              | 👫 Beratung                                        |              |
|----------------|--------------------|---------------------|--------|-----------|------------------------|---------------------------------------------------|--------------|
| 2022 🔶         | <b>D</b><br>Status | Stammdaten          | Erfas  | →<br>sung | Abrechnung<br>Vorschau | ⊗ Steuerungsdaten<br>ಪ Jobkette<br>Auswertungen * | Datenausgabe |
| nungsmonat ⊠   | Status 🗟           | Stammdaten          |        | Erfass    | ung variabler Da       | aten                                              |              |
| stung          |                    |                     |        | eAU-      | Abfragen               |                                                   |              |
| Weitere Inform | ationen            | /orgänge und Planun |        | Abwe      | senheiten - ADI        | DISON Lohn Online                                 |              |
| ien            |                    |                     | -      | Impo      | rt Monatsabsch         | lussdaten - ADDISON Loh                           | n Online     |

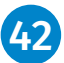

In ADDISON Lohn & Gehalt öffnen Sie die Maske Abwesenheiten über den Menüpunkt Erfassung Import | Abwesenheiten – ADDISON Lohn Online.

#### Hinweis:

Durch die Aktivierung der Applikation ADDISON Lohn Online – Abwesenheiten wird die Erfassung von eAU-Abfragen an die Mandantin bzw. den Mandanten übergeben. Die Erfassung von eAU-Abfragen über den Menüpunkt ADDISON Lohn & Gehalt | Erfassung Import | eAU-Abfragen ist deaktiviert.

| Abw                                                                                                    | esenheiten    |                |              |                                               |                 |          | 4 ⊳                    |
|----------------------------------------------------------------------------------------------------|---------------|----------------|--------------|-----------------------------------------------|-----------------|----------|------------------------|
| 0                                                                                                    | S 🗊           |                |              |                                               |                 | 1        | In Haufe Online suchen |
| Offer                                                                                                    | Archiv        |                |              |                                               |                 |          |                        |
| 1.6                                                                                                    |               |                |              |                                               |                 |          |                        |
| [                                                                                                    | Pers.Nr. 🔺    |                |              |                                               |                 |          |                        |
|                                                                                                    | Name          | Fehlzeit von 👻 | Fehlzeit bis | Art                                           | Bemerkung/Notiz | Gelöscht |                        |
|                                                                                                    | 2             |                |              |                                               |                 |          | 44                     |
|                                                                                                    | A Pers.Nr.: 1 |                |              |                                               |                 |          |                        |
|                                                                                                    | Trog, Barbara | 02.01.2023     | 06.01.2023   | 3.3 - Entgeltfortzahlung mit AU-Bescheinigung |                 | (43)     | S 1                    |
|                                                                                                    | ✓ Pers.Nr.: 2 |                |              |                                               |                 |          |                        |
|                                                                                                    | Gerken, Mario | 16.01.2023     | 18.01.2023   | 2.1 - Unbezahlter Urlaub                      |                 |          | 🔮 🍟                    |
| in the second second se |               |                | ·            | '                                             |                 |          |                        |

Die von der Mandantin bzw. vom Mandanten erfassten Fehlzeiten werden angezeigt.

43

44

Durch die Schaltfläche Mann die Fehlzeit in den Personalstamm der Arbeitnehmerin bzw. des Arbeitnehmers übertragen werden.

Durch die Schaltfläche **m** wird die Fehlzeit in das Archiv verschoben ohne in den Personalstamm übertragen zu werden.

Des Weiteren kann man sich durch Doppelklick auf die Fehlzeit weitere Informationen anzeigen lassen, die die Mandantin bzw. der Mandant bei der Eingabe der Fehlzeit mit angibt. (z. B. Name des Kindes bei **Kind krank**).

| Zusł | tziche Daten              |        | <b>– – –</b> 4 |
|------|---------------------------|--------|----------------|
| 246  | tziche Daten zur Fehlzeit |        |                |
|      | Feld                      | Inhait |                |
| 7    | Name des Kindes           | Tom    |                |
|      |                           |        |                |
|      |                           |        |                |
|      |                           |        |                |
|      |                           |        |                |
|      |                           |        |                |
| _    |                           |        |                |
|      |                           |        | 4              |